## Set Recurring Reminders

|   | Cancel Save                                                                    |   |
|---|--------------------------------------------------------------------------------|---|
|   | Remind me to:<br>Type Title Here ✓<br>₩ater the plants                         |   |
|   | 😇 Time & Date                                                                  |   |
|   | Tue, Feb 28 01:00 PM                                                           |   |
| < | C Repeat                                                                       | > |
|   |                                                                                |   |
|   | None                                                                           |   |
|   | None  Daily                                                                    |   |
|   | None  Daily Weekly (Select days)                                               |   |
|   | None  Daily Weekly (Select days) Monthly                                       |   |
|   | None<br>Daily<br>Weekly (Select days)<br>Monthly<br>Yearly                     |   |
|   | None  Daily Weekly (Select days) Monthly Yearly Every 1 weeks on               |   |
|   | None  Daily Weekly (Select days) Monthly Yearly Every 1 weeks on S M T W T F S |   |

## Step 1 of 3 After the Notes section there is © Repeat option.

The drop down menu allows you to select the frequency of the Reminder.

Select the desired frequency.

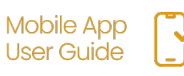

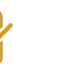

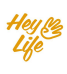

## Set Recurring Reminders

|            | 9:41 Mon Jun 3 🖬 🖬 🖬 🖬             |    |
|------------|------------------------------------|----|
|            | Cancel Save                        |    |
|            | Remind me to:                      | C. |
|            | Type title here Vater the plants 🗳 |    |
|            | 🛅 Time & Date                      |    |
|            | Thu, Feb 16 11:28 PM               |    |
|            | C Repeat                           |    |
| а          | Weekly                             | ▼  |
|            | Every 2 weeks on                   |    |
| <b>)</b> . |                                    | SS |
|            | Every Weekday                      |    |

## Step 3.2 of 5

To select multiple days within a week:

- a. Select Weekly from the drop down menu.
- **b**. Select the day(s)
- c. Press Save

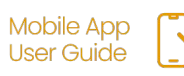

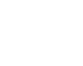

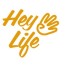